# Modul WAND pro řídící jednotky X2

Návod k obsluze

**Modul Wand** umožní připojit **řídící jednotku X2** k internetu prostřednictvím Wi-Fi. Po připojení můžete řídící jednotku spravovat prostřednictvím svého chytrého telefonu, tabletu či počítače.

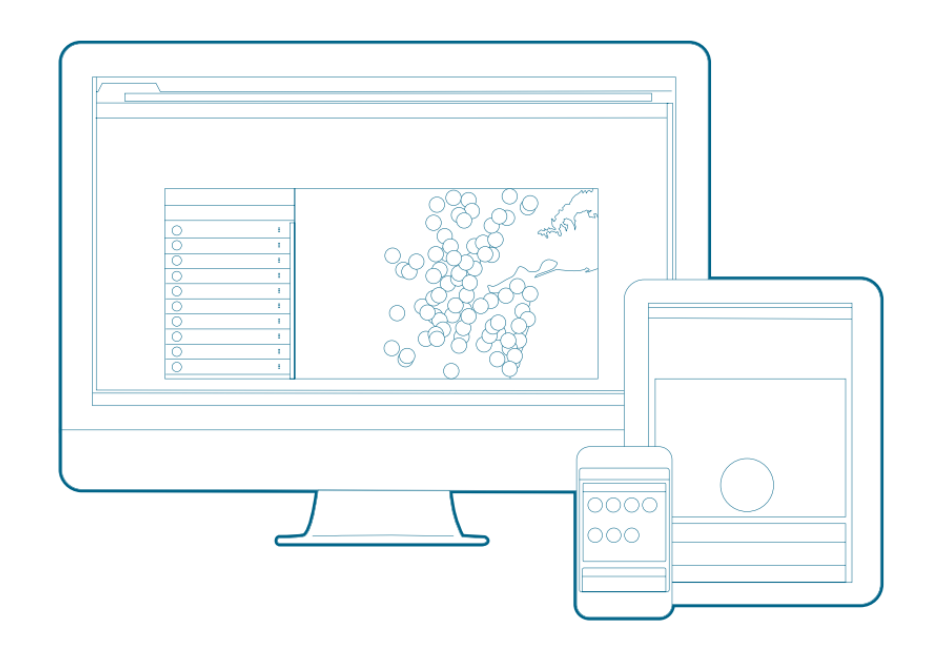

## Krok 1. Zkontrolujte sílu signálu své Wi-Fi

Pomocí svého telefonu zkontrolujte sílu signálu k připojení Wi-Fi na místě, kde bude ovládací jednotka instalována, pokud bude signál slabý, připojení nebude fungovat. V takovém případě přesuňte řídící jednotku nebo router tak, aby došlo k zlepšení signálu. Vnitřní stěny, terénní úpravy a další překážky můžou blokovat signál.

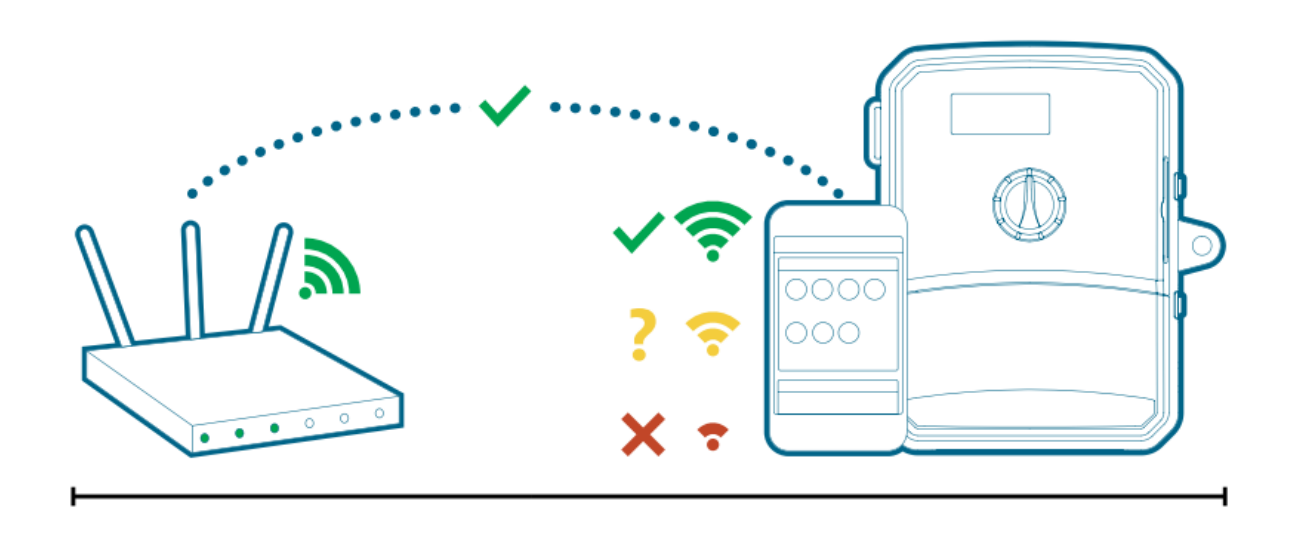

### Krok 2. Instalace modulu WAND

Z řídící jednotky X2 odstraňte kryt Wi-Fi

Vložte modul WAND

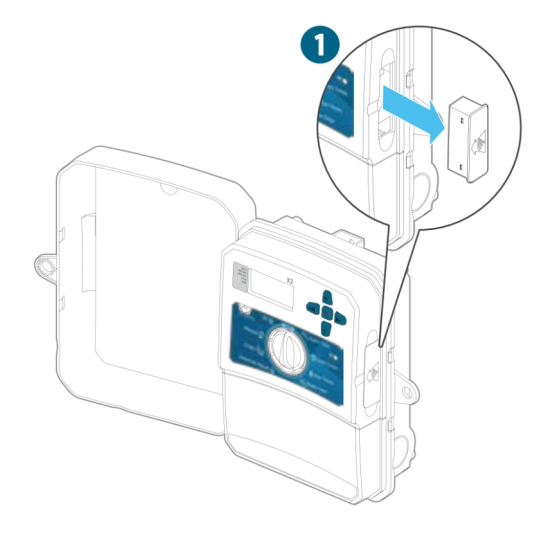

Modul WAND po instalaci deaktivuje funkce otočného ovládacího prvku a tlačítek řídící jednotky. Z řídící jednotky je stále možné aktivovat manuální ovládání funkcí – Start/ Stop Station a Test All Stations

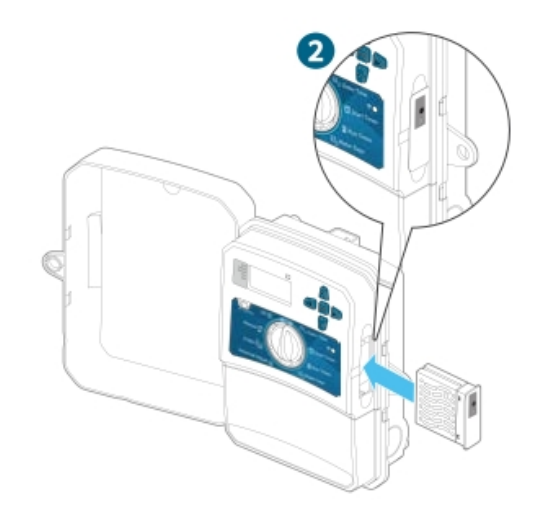

Celé programování ovládací jednotky se bude řídit prostřednictvím cloudového softwaru Hydrawise přes váš chytrý telefon, tablet či počítač

## Krok 3. Použití modulu WAND s jednotkou X2

Vyhledejte následující:

- A. LED kontrolku stavu Wi-Fi
- B. Tlačítko konfigurace Wi-Fi
- C. Sériové číslo modulu WAND

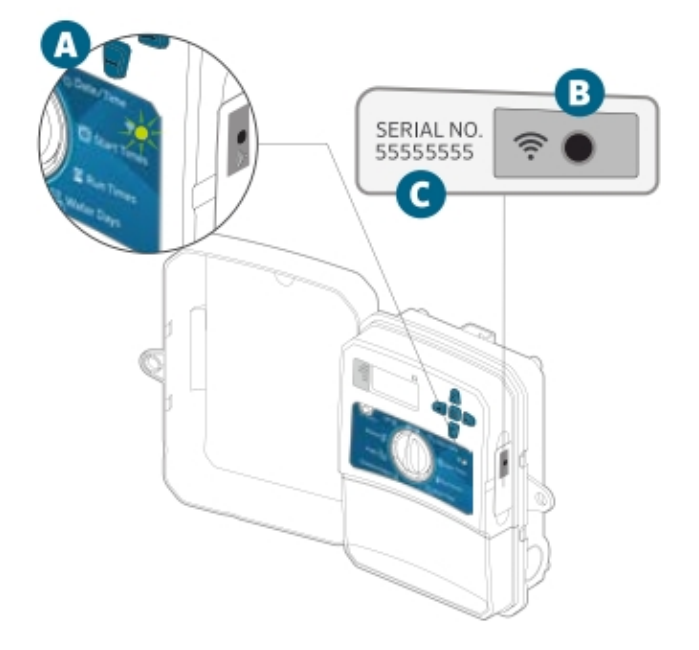

Sériové číslo se používá k povolení spravování modulu WAND prostřednictvím systému Hydrawise. Výzva pro zadání sériového čísla se zobrazí během procesu on line konfigurace při přidávání řídící jednotky do vašeho účtu v systému Hydrawise.

Abyste byli stále připojení k softwaru Hydrawise, nechte modul WAND nainstalovaný a středový ovladač dejte do polohy "RUN"

Abyste zabezpečili komunikaci mezi řídící jednotkou a systémem Hydrawise, musíte středový ovladač nechat v poloze "RUN", pokud bude středový ovladač v jakékoli jiné poloze, řídící jednotka se nebude dát ovládat na dálku.

## Krok 4. Získání přístupu k software Hydrawise

Z obchodu Apple<sup>®</sup> App Store nebo Google Play<sup>™</sup>si stáhněte aplikaci Hydrawise, můžete se také přihlásit přes webové stránky hydrawise.com

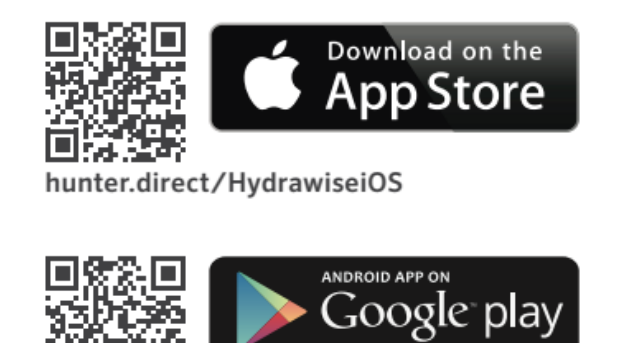

hunter.direct/HydrawiseAndroid

## Krok 5. Přidání řídící jednotky

#### Nový uživatel účtu Hydrawise

- 1. V aplikaci nebo na stránce hydrawise.com si zaregistrujte nový účet
- 2. Po registraci klikněte na tlačítko "ZAČÍNÁME" v e-mailu, který vám byl doručen.
- 3. Znovu klikněte na tlačítko "ZAČÍNÁME" ve vaší aplikaci Hydrawise nebo na webové stránce.

4. Podle následujících pokynů přidejte řídící jednotku X2 do svého účtu v systému Hydrawise a připojte se k Wi-Fi síti.

### Stávající uživatel účtu Hydrawise

- 1. Přihlaste se do své aplikace Hydrawise nebo na účet na webových stránkách.
- 2. V nabídce "My Account" vyberte "My Controllers"
- 3. Klikněte na ikonu + pod "My Controllers"

4. Podle následujících pokynů přidejte řídící jednotku X2 do svého účtu v systému Hydrawise a připojte se k síti Wi-Fi

## Restování modulu WAND na výrobní nastavení

1. Na 5 vteřin podržte tlačítko "WAND", na LCD displeji řídící jednotky se objeví "Fdr" (z resetování na výrobní nastavení)

2. LED modulu se vypne

3. Když zůstane natrvalo svítit oranžová kontrolka a na displeji řídící jednotky se zobrazí "DONE", tlačítko "WAND" pusťte.

4. Jděte na stránky účtu systému Hydrawise a zopakujte připojení modulu WAND k Wi-Fi síti.

## Tipy na rychlé řešení problémů

Barva svítící LED:

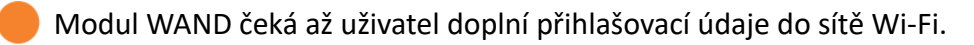

Řídící jednotka je on-line a je připojená k serveru Hydrawise

Bylo zadané nesprávné heslo k Wi-Fi síti anebo došlo k výpadku připojení k síti Wi-Fi

5. Přejděte na místo, kde je silný signál Wi-Fi a ověřte jej pomocí smartphonu.

- 6. Zkontrolujte, zda byl použitý správný název sítě Wi-Fi a heslo
- 7. Zkontrolujte, zda Wi-Fi síť používá pásmo 2,4 GHz (!Nikoli 5GHz!)

#### Blikající LED

- 1 bliknutí: modul WAND je v režimu párování s Bluetooth
- 2 bliknutí: modul WAND je v režimu "SAP" (softwarový přístupový bod)
- 3 bliknutí: modul Wand je v režimu směrovače WPS PBC

Pokyny k nastavení Wi-Fi sítě, které jsou dostupné v nastaveních řídící jednotky na účtu Hydrawise, se dozvíte v průvodci on-line konfigurace.